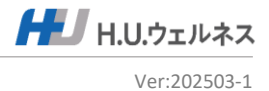

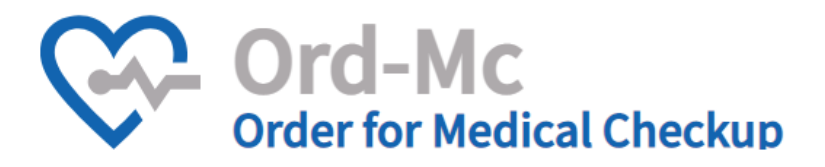

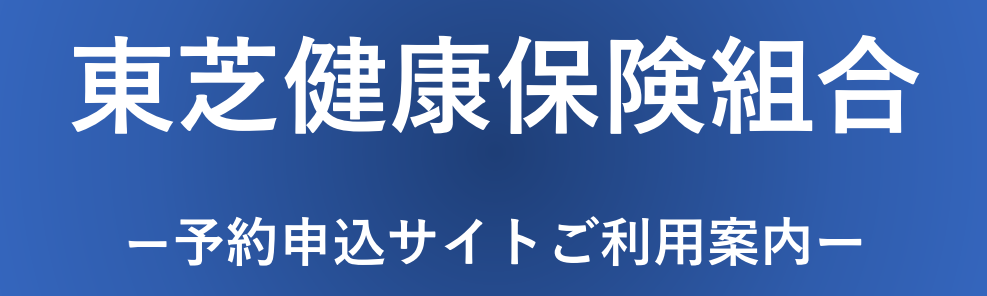

| ■予約申込サイト操作マニュアル |          |
|-----------------|----------|
| 新規登録            | P1-3     |
| 予約申込            | P4-10    |
| 問診回答            | P11      |
| 予約状況確認・変更       | P12-14   |
| 問診内容の確認・変更      | P15      |
| 予約のキャンセル        | P16      |
| その他機能           | P17 – 18 |
| パスワード再発行        | P19      |
| ウィズウェルネスについて    | P20      |
| ■よくあるお問い合わせ     |          |
| 予約関連            | P21-23   |
| その他             | P24 – 25 |

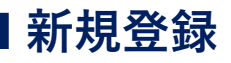

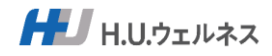

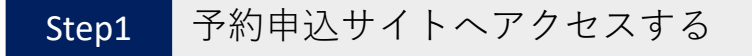

・推奨ブラウザ: Chrome、Safari、Microsoft Edge、Firefox
 ・メール(@hugp.com)を受信できるか、設定を確認してください。

■予約申込サイトURL

### https://www.sougou-kenshin.com/

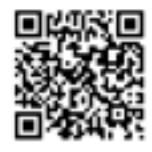

■Web申込にあたり新規登録が必要となります。 ■保険証を準備して新規登録をしてください。

|                                                              | 7-774                      | こちらから、システムの操作<br>マニュアルとよくあるお問合        |
|--------------------------------------------------------------|----------------------------|---------------------------------------|
| Ģ                                                            | くーユナル・<br>よくあるお問合せ<br>施設一覧 | せを閲覧できます。<br>こちらから、全国の医療機関<br>を閲覧できます |
| Ord-MC<br>order for Medical Checkup<br>初めてご利用の方/ログインIDをお忘れの方 |                            |                                       |
|                                                              |                            |                                       |
| /(X)7-F                                                      |                            |                                       |
| ログイン                                                         |                            |                                       |
| パスワード再発行                                                     |                            |                                       |

「新規登録」をクリックする。

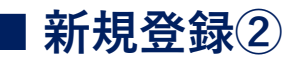

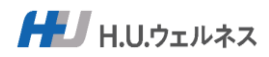

### Step2 必須項目を入力し、新規登録をする

必須項目を入力をする。 保険証記載内容と相違がある場合、登録できませんのでご注意ください。

| 新規登録                                                                                                    |                                                                                                    |                                                                                        |
|----------------------------------------------------------------------------------------------------|----------------------------------------------------------------------------------------------------|----------------------------------------------------------------------------------------|
| ログインID (10 ログインの際に使用するID<br>Ss123456                                                                                                    | ログインパスワード (1) ゆパスワードの名効期間は90日<br>ログインする際に使用するパスワード<br>ポパスワードは大次ラードは大学、数学を選ぜてき相以上にしてください<br>第三者から推測されやすい生年月日、戦略番号、在所などは避けてくださ | ■ログインID<br>ログイン時に必要なIDとなります。                                                           |
| 本人区分 😝                                                                                                    | u<br>                                                                                                    | 半角英数字記号の8桁以上で設定し<br>てください                                                              |
| <ul> <li>ご本人(被保険者)</li> <li>ご家族の方(被扶養者)</li> </ul>                                                                                           |                                                                                                    |                                                                                        |
| お名前 (220) 保険証に記載のお名前(22角)<br>※姓名の際には会身スペースを入れてください                                                                                           | フリガナ (20) 保険証に記載のフリガナ (全角)<br>※セイメイの間には全角スペースを入れてください                                                                        | ■新規ロクインバスリード<br>ログイン時に必要なパスワードとな<br>ります。                                               |
| 東芝 太郎                                                                                                    | トウシバ タロウ                                                                                                    | 大文字、小文字、英数字を混ぜて、                                                                       |
| 生年月日 📶                                                                                                    | 性別 (===)                                                                                                    | 8<br>※有効期限は90日となります。                                                                   |
| 1980 ~ 年 3 ~ 月 1 ~ 日                                                                                                    | <ul> <li>男性</li> <li>女性</li> </ul>                                                                                           |                                                                                        |
| 保険証記号/番号 🦾 保険証に記載の記号/番号を半角で入力してくだ                                                                                                    | ġυ.                                                                                                    | ■お名前・フリガナ                                                                              |
| 記号 100 番号 1234567                                                                                                    |                                                                                                    | 保険証の記載通りに入力してくださ                                                                       |
| ご住所 (12) 交診薬、細胞キット、結果薬をお送りするための住所です<br>着地、ビル・マンション名、部裏番号も必ず入力ください<br>確実にお手元に届くように記載ください(会社気の場合は、社)                                           | 6 - 都著名等必须)                                                                                                    | い。姓名の間に全角スペースを入れ<br>てください。<br>※詳細につきましてけ、下の注音事                                         |
| 郵便番号 123 - 4567 都道府県 3                                                                                                    | 東京都                                                                                                    | 項をご参照ください。                                                                             |
| 新宿区新宿6-777-8                                                                                                    |                                                                                                    |                                                                                        |
| お電話番号 (41)日中連絡が取れる番号を入力ください                                                                                                    |                                                                                                    |                                                                                        |
| 医療機能から直接通路がある場合があります<br>03 - 1234 - 5678                                                                                                    |                                                                                                    | ■ご住所<br>入力いただいた住所に医療機関から                                                               |
| メールアドレス 1000 予め「@hugp.com」からのメールを受信できるよ                                                                                                    | 5殿定ください                                                                                                    | 書類が届きます。番地、ビル、マン                                                                       |
| kenshin@gmaill.co.jp                                                                                                    |                                                                                                    | ション名、部屋番号を必ずご入力し                                                                       |
| ✓ 個人情報保護規約                                                                                                    | を確認して問題する                                                                                                    |                                                                                        |
| D:2-1                                                                                                    | <b>東する</b><br> ンへ戻る                                                                                                    | ■メールアドレス<br>予約内容等のお知らせを受け取る<br>メールアドレスとなります。                                           |
| <ul> <li>■保険証以外の確認方法</li> <li>●「健康保険証」(発行済みで教<br/>●マイナポータルの画面表示「<br/>●マイナポータルからダウンロー</li> <li>●資格情報のお知らせ</li> <li>●資格確認書(対象者のみ発行)</li> </ul> | 酋予期間中の有効なもの)<br>建康保険証」<br>− ドしたPEF画面「医療保険の資格情報」                                                                              | KDKPX 日 all<br>IZ年 100 番号 1234567<br>ドウンパ 90ウ<br>氏名 東芝 太郎<br>主 年 月 日 昭和 45年10月20日 世家 男 |
| <フリガナおよび保険証記号番号(<br>・カナ氏名の間には全角スペースを<br>・カナ氏名については保険証記載<br>(大文字小文字に注意して)を<br>※入力例<br>保険証記載カナ氏名:ヤマダキ<br>保険証記載カナ氏名:ヤマダキ                        | <b>り入力時の注意事項&gt;</b><br>をご入力ください。<br>内容と同様にご入力ください。<br>全角フルネームでご入力ください。<br>ョウコ → 「ヤマダ キョウコ」と入力<br>ヨウコ → 「ヤマダ キョウコ」と入力        |                                                                                        |

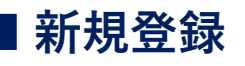

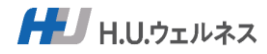

| 個人情報保護規約を確認して同意する *3 |
|----------------------|
| 登録する                 |

画面下の「個人情報保護規約を確認して同意する」をクリックする。

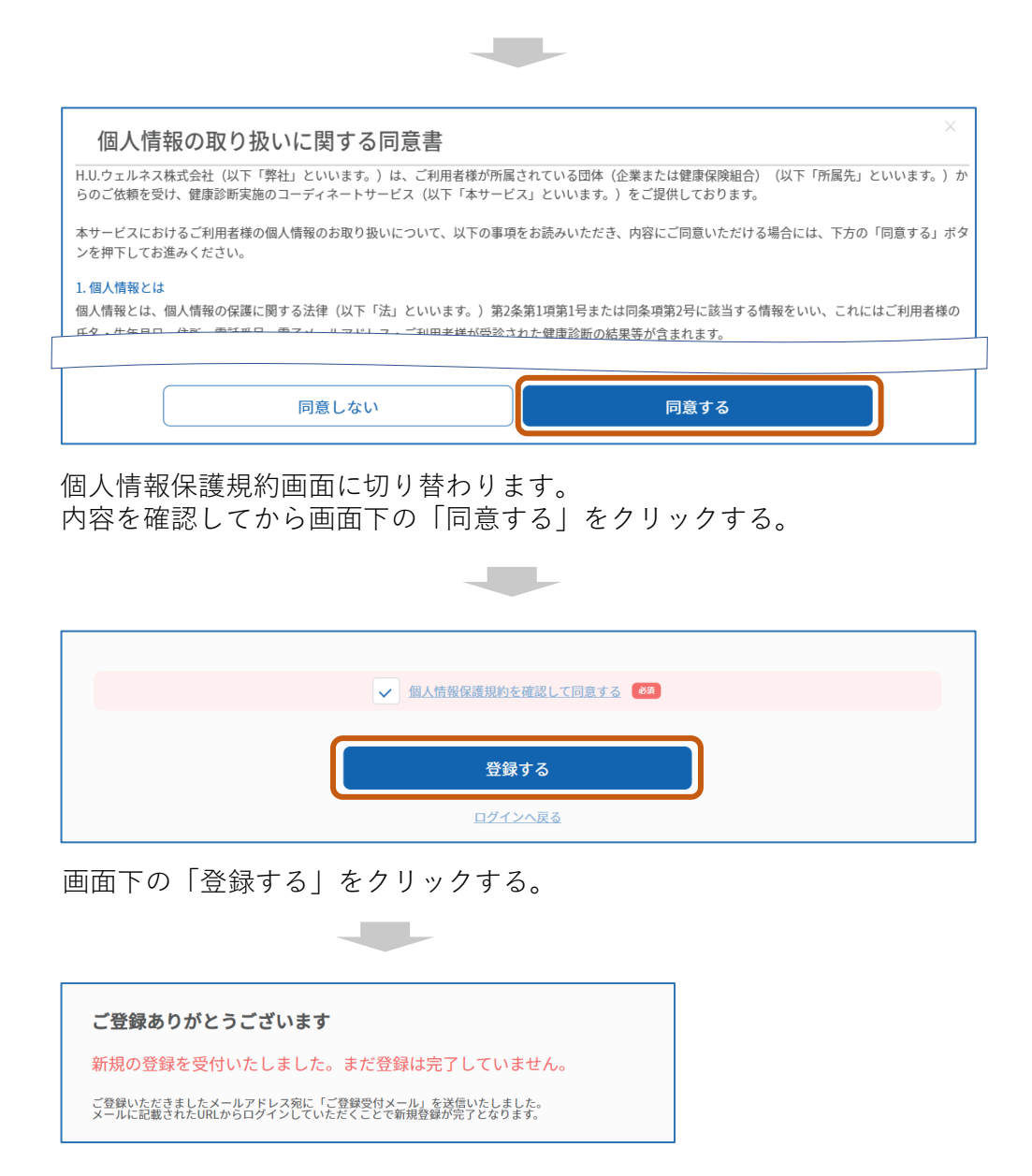

■新規登録完了の画面が表示され、ご登録のメールアドレスにメールが届きます。 メール記載のURLにアクセスし、予約申込に進んでください。

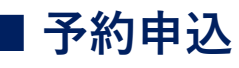

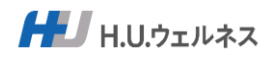

### Step1 予約申込サイトにアクセスし、ログインする

・推奨ブラウザ: Chrome、Safari、Microsoft Edge、Firefox
 ・メール(@hugp.com)を受信できるか、設定を確認してください。

■予約申込サイトURL

### https://www.sougou-kenshin.com/

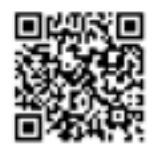

◎新規登録後にメールが届きますので、メール記載のURLからアクセスできます。

|                                               | マニュアル・<br>よくあるお問合せ | こちらから、システムの操作<br>マニュアルとよくあるお問合<br>せを閲覧できます。 |
|-----------------------------------------------|--------------------|---------------------------------------------|
|                                               | 施設—暫               |                                             |
| Ord-Mc                                        |                    | こちらから、全国の医療機関<br>を閲覧できます。                   |
| Order for Medical Checkup                     |                    |                                             |
| 初めてご利用の方/ログインIDをお忘れの方<br>新規登録                 |                    |                                             |
| 新規登録がお済みの方<br>ログインID ※新規登録画面で脱定したID           |                    |                                             |
| /127-F                                        |                    |                                             |
| пўлу                                          |                    |                                             |
| パスワードをお忘れの方/有効期限切れの方<br>パスワード再発行              |                    |                                             |
| 利用可能なブラウサ:Chrome、Safari、Microsoft Edge、Findox |                    |                                             |

新規登録時に登録した「ログインID」と「パスワード」を入力し、 「ログイン」をクリックする。

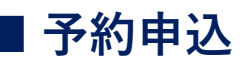

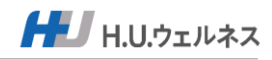

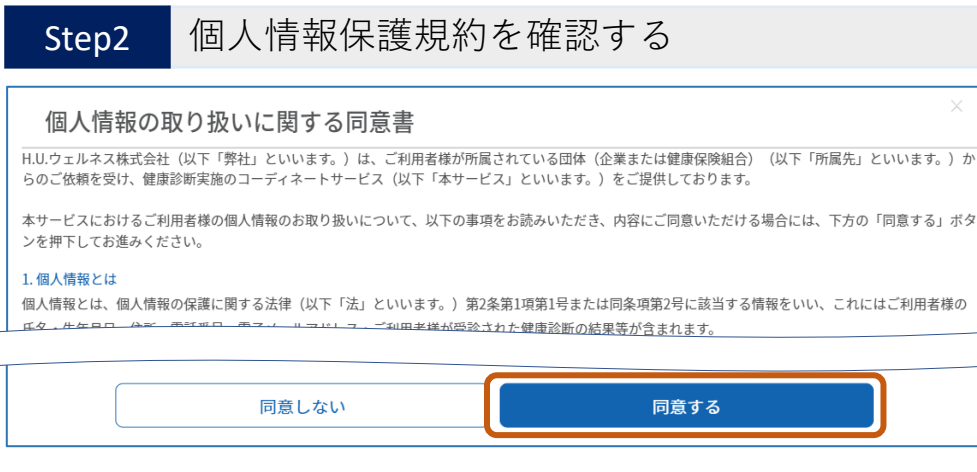

個人情報保護規約画面に切り替わります。 内容を確認してから画面下の「同意する」をクリックする。

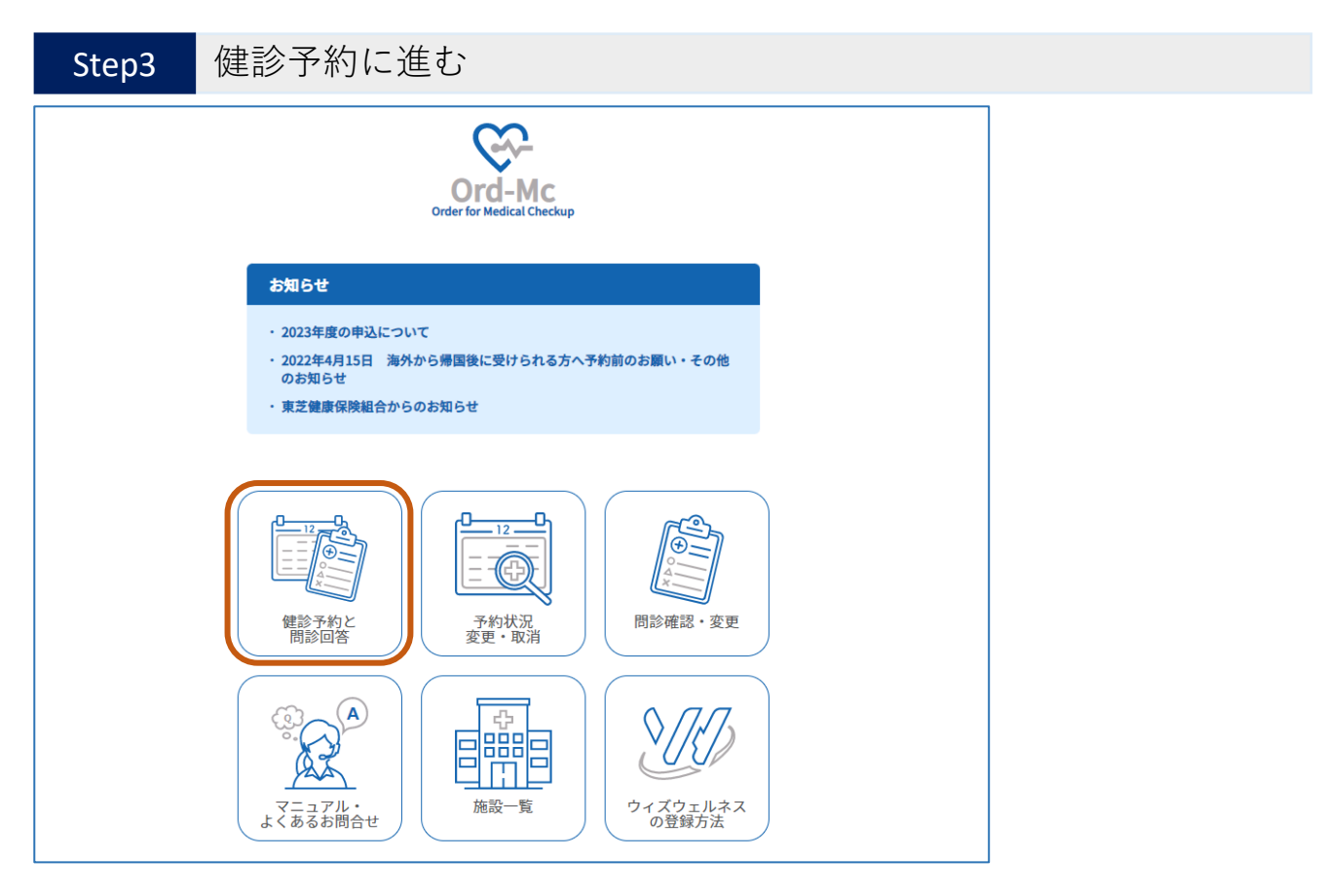

「健診予約と問診回答」をクリックする。

# ■ 予約申込

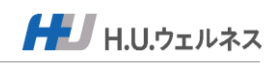

| Step4                                  | 医療機関を選択する                                                                              |                                                |                                                                                          |
|----------------------------------------|----------------------------------------------------------------------------------------|------------------------------------------------|------------------------------------------------------------------------------------------|
| 医療機関選                                  | 沢                                                                                      |                                                | ×                                                                                        |
| ご希望の医療機<br>選択いただいた                     | 関の「選択」ボタンを押してください。<br>健診機関でよろしければ、「医療機関を確定する                                           | る」ボタンを押してください。                                 | ■医療機関の検索機能<br>「登録いただいている住所の                                                              |
| 医療機関名<br>「お住いの県」<br>他県の医療機関<br>全国の医療機関 | 東京都 > 地区① 、<br>の医療機関が初期設定されております。<br>「を表示するには、県名を変えてから、検索ボタン<br>を一覧で表示するには、県名をクリアにしてから | 地区② → 検索 クリア<br>シを押してください。<br>5、検索ボタンを押してください。 | 都道府県」の医療機関が初期<br>設定されております。<br>他のエリアの医療機関を表示<br>するには、都道府県を再設定<br>してから、検索ボタンを押し<br>てください。 |
| 10 🗸 件表示                               |                                                                                        |                                                |                                                                                          |
| <b>医療機関名</b>                           | ◆ 住所<br>東京都港区南青山1-3-3パークアク                                                             | ◆<br>シス青山一丁目タワーN 3844                          | ה                                                                                        |
| 1件中1から1まで                              | 棟5F<br>で表示                                                                             | 前 1 2                                          | R                                                                                        |
|                                        |                                                                                        |                                                |                                                                                          |

#### 医療機関の「選択」をクリックする。

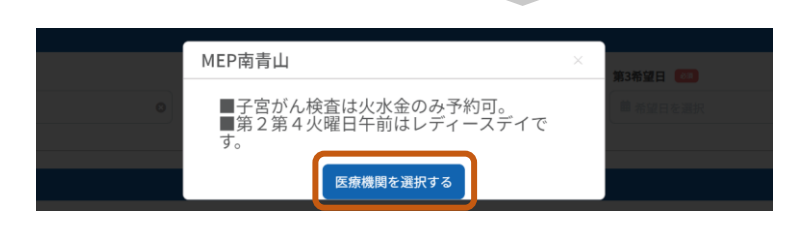

医療機関からのメッセージを確認し「医療機関を選択する」をクリックする。

| 10 > 件表示   |                                       |       |
|------------|---------------------------------------|-------|
| 医療機関名      | \$<br>住所                              | \$    |
| MEP南青山     | 東京都港区南青山1-3-3 パークアクシス青山一丁目タワ<br>ーN棟5F | 選択    |
| 件中1から1まで表示 |                                       | 前 1 2 |
|            |                                       |       |
|            |                                       |       |
|            |                                       |       |

6

## |予約申込

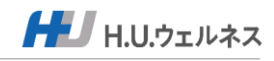

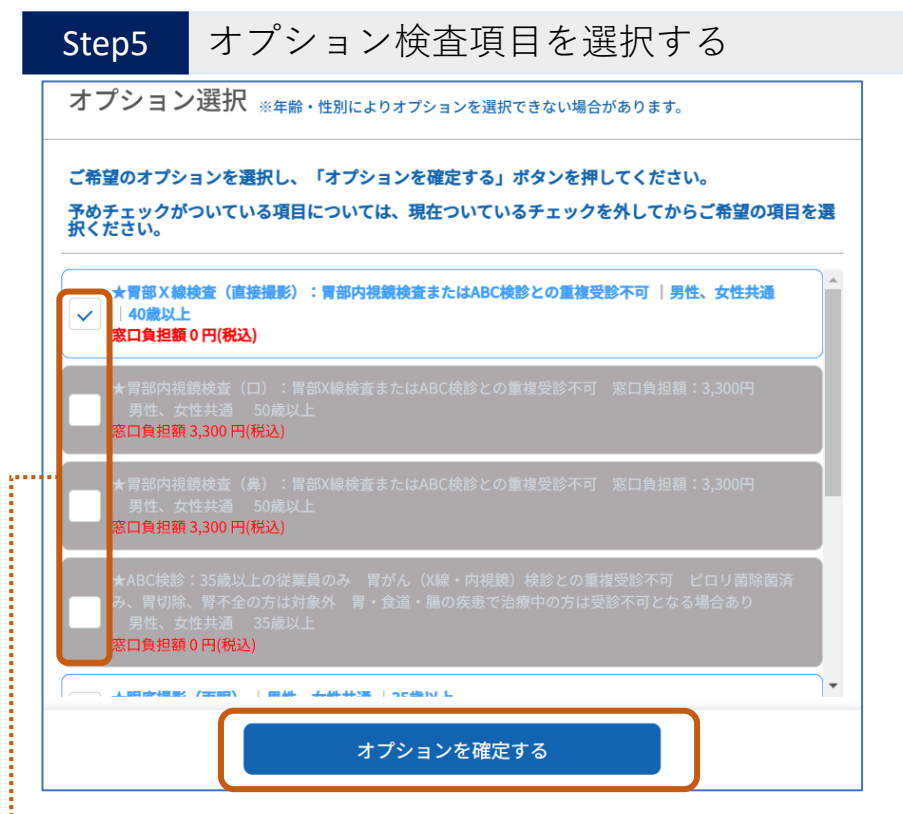

選択可能なオプションを選択し、「オプションを確定する」をクリックする。

■オプション選択方法について(胃部検査等のいずれかを選択する場合)

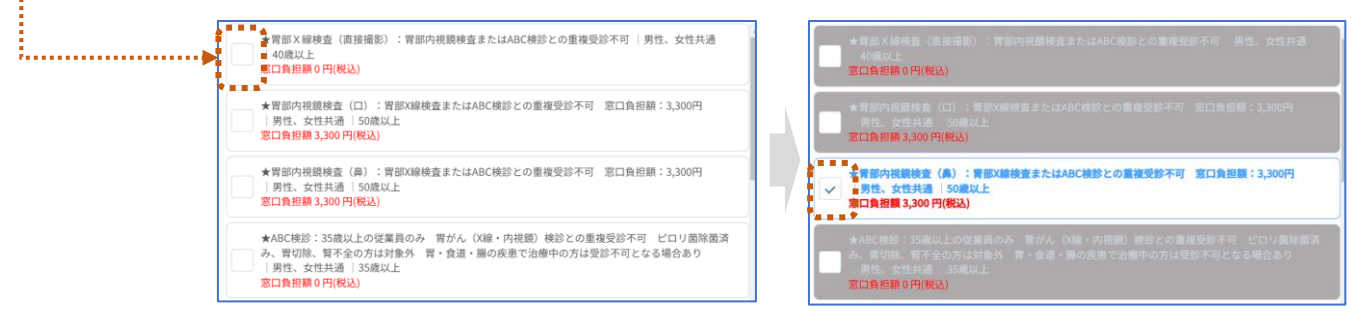

既にあるチェックを外してから、選択したいオプションをクリックし、 チェックを入れる。

■年齢によって表示される項目が異なります。選択できない項目は受診いただけません。 受診対象項目であっても医療機関によって実施していない検査項目もあります。

■胃部X線、胃部内視鏡、ABC検診はいずれかの選択となります。胃部内視鏡は窓口負担額3,300円(税込)が発生します。

※2025年度より胃がん検診が変更になりました。

胃部X線:40歳以上、胃部内視鏡(口)(鼻):50歳以上、ABC検診:従業員向けにオプションを追加

■乳がん検査は、マンモグラフィまたは乳腺エコーのいずれかの選択となります。

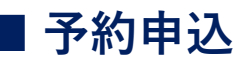

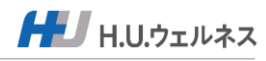

Step6

#### 受診希望日を設定する

健診予約フォーム

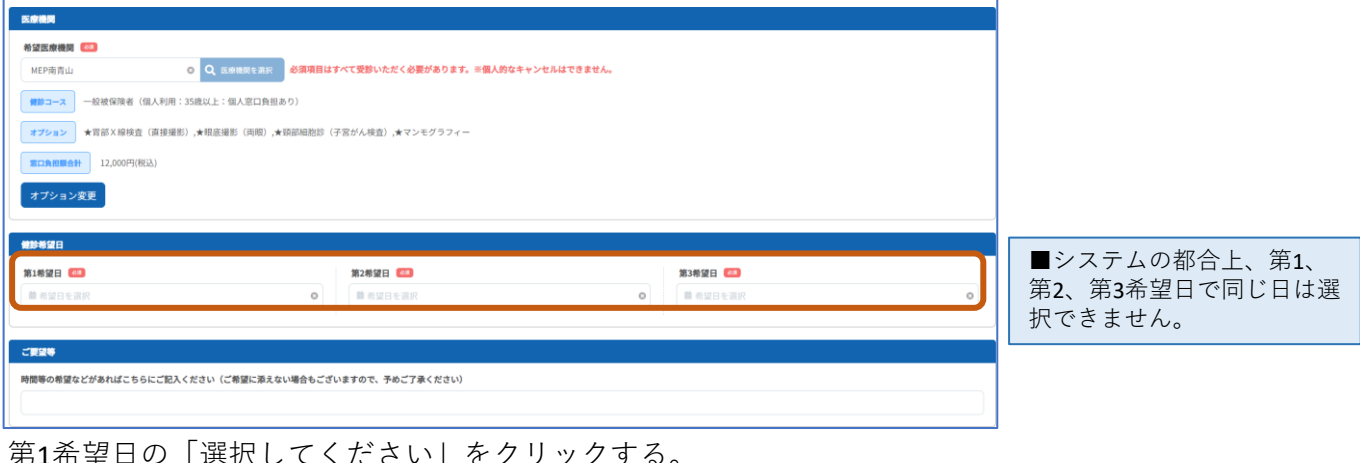

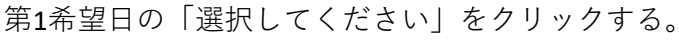

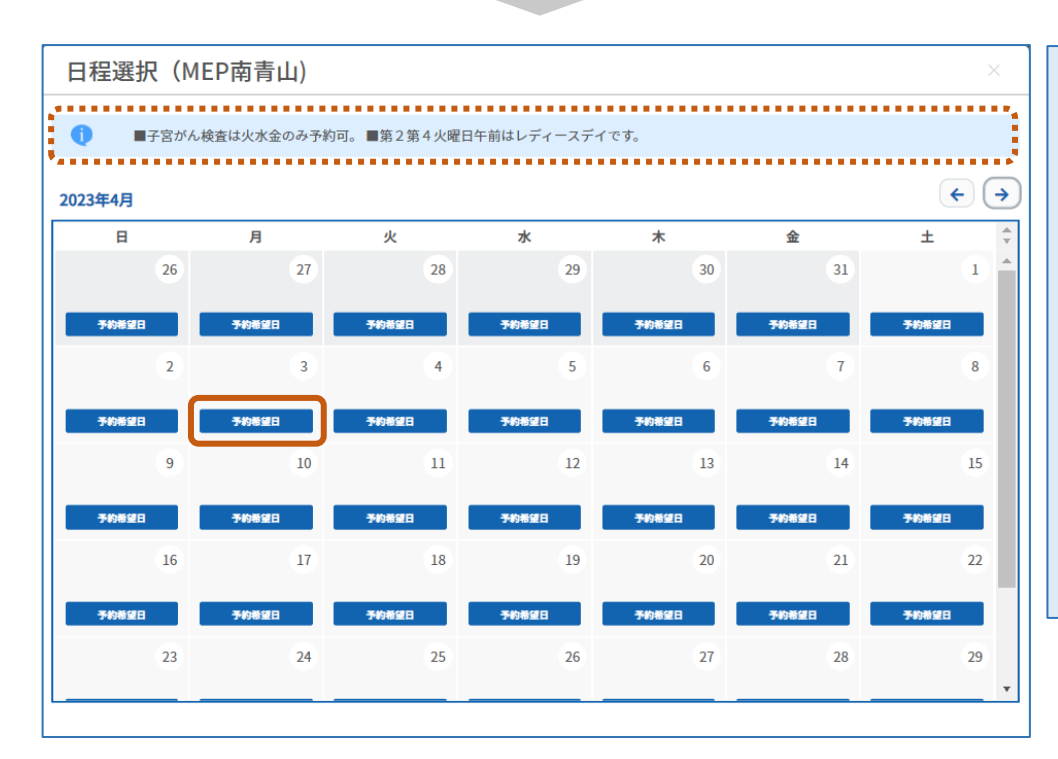

■医療機関のインフォメー ションを確認できます。

■「予約不可」の日は選択で きません。

■システムの都合上、第1、 第2、第3希望日で同じ日を選 択できません。

※医療機関の都合等で、ご希 望に添えない場合があります。

※第1希望日のみをご希望の 場合、予約申込画面の「ご要 望等」の欄にご要望を入力い ただき、予約申込をお願いし ます。

希望日の「予約希望日」をクリックする。 ※画面が戻ったら続けて、第2と第3希望日を選択してください。

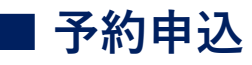

HU.ウェルネス

Step6

健診予約をする

| 全部予約フォーム  F 5 年月  F 5 年月  F 5 5 年月  F 5 5 年月  F 5 5 年月  F 5 5 年月  F 5 5 年月  F 5 5 5 年月  F 5 5 5 年月  F 5 5 5 5 5 5 5 5 5 5 5 5 5 5 5 5 5 5                                                                                                    | ■表示金額が当日窓口で<br>のお支払い金額となりま<br>す。                                   |
|----------------------------------------------------------------------------------------------------|--------------------------------------------------------------------|
| ★可能時代税税金(江) ○可能時代税差税3,300円,▲税差税税(税税),★税税税税3,★税務工コー<br>第25歳税(税払)       第25歳税       第25歳税       第25歳税       第25歳税                                                                                                    | ■胃部内視鏡の鎮静剤、<br>感染症検査、その他個人<br>オプションなどは、表示<br>金額に追加となる可能性<br>があります。 |
| (# #gntar         ()         ()         ()         ()         ()         ()         ()         ()         ()         ()         ()         ()         ()         ()         ()         ()         ()         ()         ()         ()         ()         ()         ()         ()         ()         ()         ()         ()         ()         ()         ()         ()         ()         ()         ()         ()         ()         ()         ()         ()         ()         ()         ()         ()         ()         ()         ()         ()         ()         ()         ()         ()         ()         ()         ()         ()         ()         ()         ()         ()         ()         ()         ()         ()         ()         ()         ()         ()         ()         ()         ()         ()         ()         ()         ()         ()         ()         ()         ()         ()         ()         ()         ()         ()         ()         ()         ()         ()         ()         ()         ()         ()         ()         ()         ()         ()         ()         ()         ()         () |                                                                    |
| ■ 新聞着の新聞 遊と からればこち ちにに思いて だかか して 場合 に すめ に すめ た すめ た すめ た すめ た すめ た すめ た すめ                                                                                                    |                                                                    |

午前希望や第1希望日のみ等の要望がある場合、ご要望等欄に入力(要望がない場合は空欄)し、 「健診を予約する」をクリックする。

| ※オプションを変更する場合は、 | 「オプション変更」をクリックして変更してください。 |
|-----------------|---------------------------|
|                 |                           |

| 健診予約フォーム(ご確認)                                       |                                 |                                                                                                    | · · · · ·   |
|-----------------------------------------------------|---------------------------------|----------------------------------------------------------------------------------------------------|-------------|
| まだ予約は完了しておりません。<br>内容を確認の上、「健認を予約する」を選択ください、修正する場合は | 「戻る」を選択ください。                    |                                                                                                    |             |
| 民会議員・総計コース                                          |                                 |                                                                                                    |             |
| 化望医療機関                                              |                                 |                                                                                                    |             |
| MEP南貴山                                              | 3,300FF(8E3)                    |                                                                                                    |             |
| (1) 一般被保険者(会社利用:35歳以上)                              |                                 |                                                                                                    |             |
| <b>オプション</b> ★胃部内視鏡検査(□) ⇒胃部内視鏡差                    | 願3,300円,★現意撮影(同間),★領部撮影約,★見録エコー |                                                                                                    |             |
| 8,300P9(863)                                        |                                 |                                                                                                    |             |
|                                                     |                                 |                                                                                                    |             |
| 第1希望日                                               | 第2将望日                           | 1031年1月1日日 1月1日日 1月1日 1月1日 1月11日 1月11日 1月11日 1月11日 1月11日 1月11日 1月11日 1月11日 1月11日 1月11日 1月11日 1月11日 1月11日 1月11日 1月11日 1月11日 1月11日 1月11日 1月11日 1月11日 1月11日 1月1111111 1月111111 1月11111 1月1111 1月111 1月111 1月111 1月111 1月111 1月11 1月11 1月11 1月11 1月1 1月1 |             |
| 2024000402D IIIII D                                 | 2024年01月12日 10月日                | 2024400/912G (End D                                                                                                    |             |
| 2020                                                |                                 |                                                                                                    |             |
|                                                     |                                 |                                                                                                    |             |
|                                                     |                                 |                                                                                                    |             |
|                                                     |                                 |                                                                                                    |             |
|                                                     |                                 |                                                                                                    |             |
|                                                     |                                 |                                                                                                    |             |
|                                                     |                                 |                                                                                                    |             |
|                                                     | 民る                              | 備診を予約する                                                                                                    |             |
| 予約内容を確認後                                            | まに「健診を予約する」                     | をクリックする。                                                                                                    |             |
|                                                     |                                 | 2/////08                                                                                                    |             |
|                                                     |                                 |                                                                                                    |             |
|                                                     |                                 |                                                                                                    |             |
| 775-27                                              |                                 | 1                                                                                                    |             |
| 催認                                                  | ×                               |                                                                                                    | 登録したメールアドレス |
| や中にもあた。                                             | りはデザいませくかっ                      |                                                                                                    | 宛に予約受付メールが届 |
| 0 日本の内容に読                                           | りはこさいませんか?<br>ると健診の予約が完了します。    |                                                                                                    | きます。        |
| 修正する場合は「                                            | 閉じる」を選択ください。                    |                                                                                                    |             |
|                                                     |                                 |                                                                                                    |             |
| 閉じる                                                 | ほい ほい                           |                                                                                                    |             |
|                                                     |                                 |                                                                                                    |             |
| 予約内容に誤りた                                            | がない場合、   はい  を                  | クリックする。                                                                                                    |             |

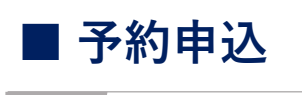

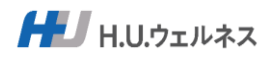

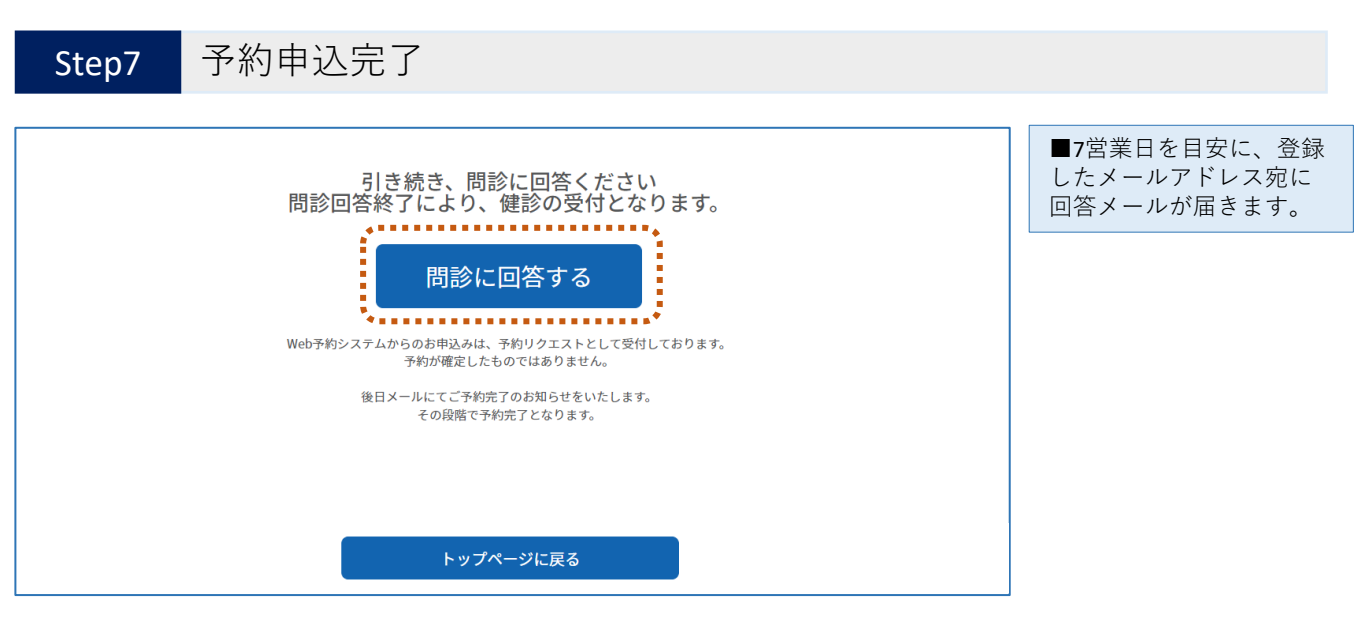

「問診に回答する」をクリックする。 ※回答がない場合は、定期的に回答依頼のメールが届きます。 必ず受診前までに回答ください。

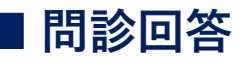

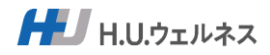

Step1

### 問診を回答する

| 리즘                                                                                        |                        |  |  |  |
|-------------------------------------------------------------------------------------------|------------------------|--|--|--|
| 問診内容                                                                                      | 回答欄                    |  |  |  |
| 現在、血圧を下げる薬の使用の有無<br>(医師の判断・治療のもとで服薬中のものを指す)                                               | 1:はい(服薬あり) 2:いいえ(服薬なし) |  |  |  |
| 現在、血糖を下げる菜又はインスリン注射の使用の有無<br>(医師の判断・治療のもとで服薬中のものを指す)                                      | 1:はい(服薬あり) 2:いいえ(服薬なし) |  |  |  |
| 現在、コレステロールや中性脂肪を下げる薬の使用の有無<br>(医師の判断・治療のもとで服薬中のものを指す)                                     | 1:はい(服薬あり) 2:いいえ(服薬なし) |  |  |  |
| 医師から、脳卒中(脳出血、脳梗塞等)にかかっているといわれたり、治療を受けたことがありますか。                                           | 1:30 2:4L              |  |  |  |
| 医師から、心臓病(狭心症、心筋梗塞等)にかかっているといわれたり、治療を受けたことがありますか。                                          | 1:30 2:4L              |  |  |  |
| 医師から、慢性腎臓病や腎不全にかかっているといわれたり、治療(人工透析など)を受けていますか。                                           | 1:30 2:4L              |  |  |  |
| 医師から、貧血といわれたことがある。                                                                        | 1:30 2:4L              |  |  |  |
| 現在、たばこを習慣的に吸っている。<br>(※「現在、習慣的に要使している者」とは、「合計100 本以上、又は6ヶ月以上吸っている者」であり、最近1<br>ヶ月間も吸っている者) | 1:最っている 2: 扱っていない      |  |  |  |
| 20歳の時から体重が10㎏以上増加している。                                                                    | 1:140 2:100ž           |  |  |  |
| 1回30分以上の軽く汗をかく運動を過2日以上、1年以上実施                                                             | 1:140 2:00ž            |  |  |  |
|                                                                                           |                        |  |  |  |
| 間談完了                                                                                      |                        |  |  |  |
|                                                                                           |                        |  |  |  |

すべての問診に回答し、「問診完了」をクリックする。

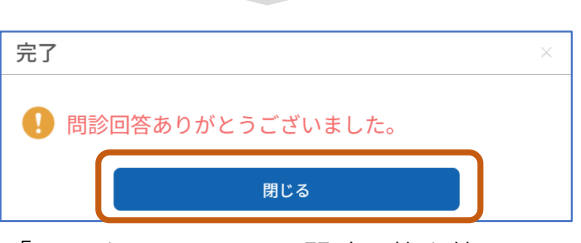

「OK」をクリックし、問診回答を終了する。

#### 【予約受付後の受診までの流れ】

■7営業日を目安に、登録したメールアドレス宛に回答メールが届きます。 ご希望の受診日や医療機関で予約承れない場合は、大変申し訳ございませんが、再度予約申込をお願い します。

■医療機関から受診票一式が、新規登録時に設定した住所に郵送されます。

■医療機関のご案内に従って受診をしてください。 (当日、必ず健康保険証と医療機関から届いた受診票一式をご持参ください)

■該当者のみ当日または後日、特定保健指導の実施があります。

■医療機関から健診結果が、受診から約1ヶ月後に郵送されます。 (転居等、住所変更された場合は受診時に医療機関にその旨をお伝えください)

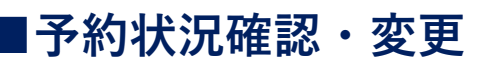

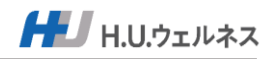

### Step1 予約申込サイトにアクセスし、ログインする

・ 推奨ブラウザ: Chrome、Safari、Microsoft Edge、Firefox
 ・ メール(@hugp.com)を受信できる設定を確認してください。

■予約申込サイトURL

## https://www.sougou-kenshin.com/

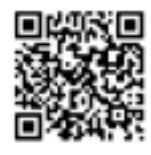

■新規登録後にメールが届きますので、メール記載のURLからアクセスできます。

|                                                                                       | マニュアル・<br>よくあるお問合せ | こちらから、システムの操作<br>マニュアルとよくあるお問合<br>せを閲覧できます。 |
|---------------------------------------------------------------------------------------|--------------------|---------------------------------------------|
|                                                                                       | 施設—暫               |                                             |
| Ord-Mc                                                                                | JEAK 96            | こちらから、全国の医療機関<br>を閲覧できます。                   |
| Order for Medical Checkup                                                             |                    |                                             |
| 初めてご利用の方/ログインIDをお忘れの方<br>新規登録                                                         |                    |                                             |
| 新規登録がお済みの方                                                                            |                    |                                             |
| ログインID ※新規登録画面で設定したID                                                                 |                    |                                             |
| - パスワード<br>ド<br>                                                                      |                    |                                             |
| パスワードをお忘れの方/有効期限切れの方<br>パスワード再発行<br>H規明電5プ99f: Chrane, Salati, Microsoft Edge, Finder |                    |                                             |

新規登録時に登録した「ログインID」と「パスワード」を入力し、 「ログイン」をクリックする。 ■予約状況確認・変更

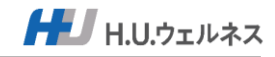

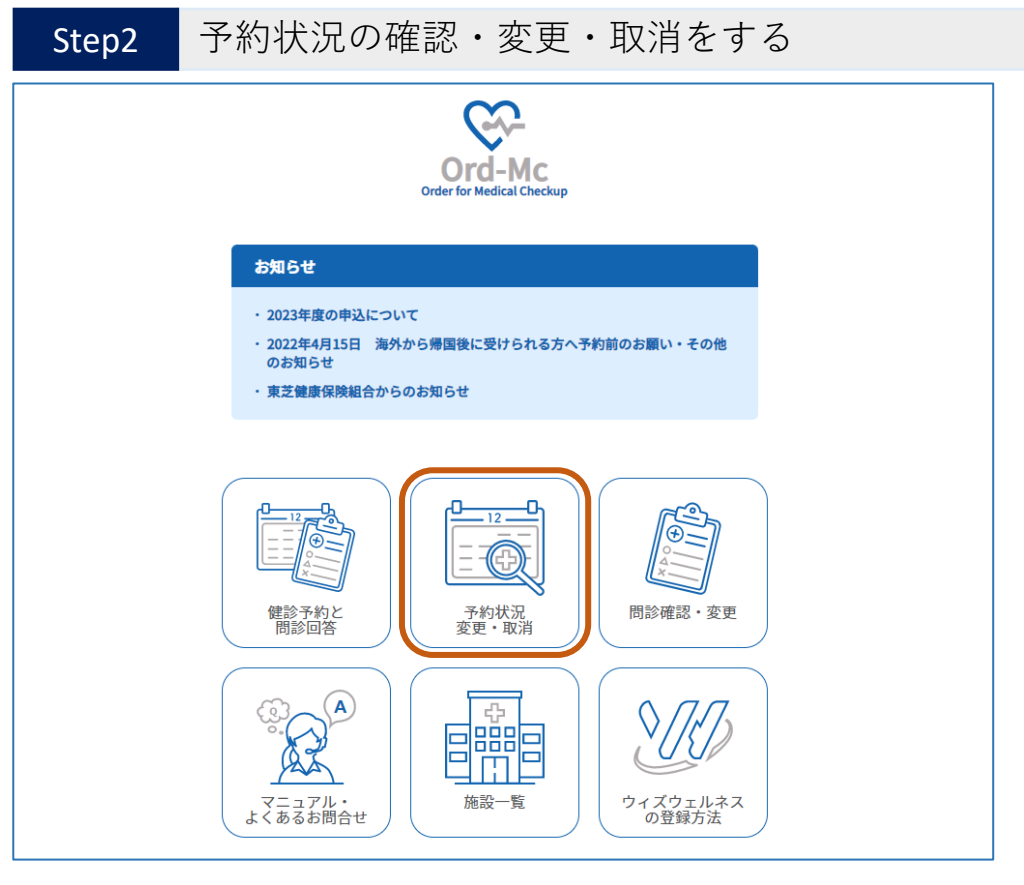

「予約状況変更・取消」をクリックする。

### Step3 現在の予約状況を確認する

| 予約状況確認・変更・取消<br>5 → P#表示 |                     |              |            |           |        |       |
|--------------------------|---------------------|--------------|------------|-----------|--------|-------|
| 状況                       | 受付日時                | ◆ 予約・受診日     | ¢ ⊐−ス4     | ¢         | 医療機関   | ÷     |
| 予約申請中                    | 2023-02-27 01:05:56 | 5 2023-04-03 | 総合健?<br>継) | 》(35歳以上:任 | MEP南青山 | S¥48  |
| 件中1から1まで表                | 示                   |              |            |           |        | 前 1 次 |
|                          |                     |              |            |           |        |       |
|                          |                     |              |            |           |        |       |
|                          |                     |              |            |           |        |       |
|                          |                     |              |            |           |        |       |
|                          |                     |              |            |           |        |       |
|                          |                     |              |            |           |        |       |
|                          |                     |              |            |           |        |       |
|                          |                     |              |            |           |        |       |
|                          |                     |              |            |           |        |       |

■予約状況を確認を確認する。

変更・キャンセルあるいは、予約状況の詳細を確認する場合は「詳細」をクリックする。

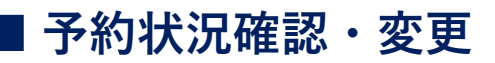

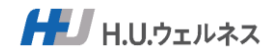

### Step4 現在の予約状況(詳細)を確認する

| 予約状況確認(詳細)                   |                              |                                 |
|------------------------------|------------------------------|---------------------------------|
| 受付日時:2024-02-21 17:13:31     |                              |                                 |
| 医療機関・鍵却コース                   |                              |                                 |
| 希望医療機関                       |                              |                                 |
| MEP南青山                       | 第四角相關合計 3,300円(税込)           |                                 |
| (11)コース 一般被保険者(会社利用:35歳以     | E)                           |                                 |
| <b>オプション</b> ★胃部内視鏡検査(口) ※胃部 | 内视鏡差額3,300円,★眼底撮影(周眼),★頭部細胞3 |                                 |
| 第139(10日)(11日) 3,300円(1853)  |                              |                                 |
| *****                        |                              |                                 |
| 第1希望日<br>2024年08月02日 金曜日     | 第2希望日<br>2024年07月12日 金曜日     | <b>第3希望日</b><br>2024年07月19日 金曜日 |
|                              |                              |                                 |
|                              |                              |                                 |
|                              |                              | 容変更 予約キャンセル                     |
|                              |                              |                                 |

■予約状況の詳細を確認

予約内容を変更する場合は「予約内容変更」をクリックする。

※問診確認・変更をする場合は「問診確認・変更」をクリックする⇒P15へ ※予約キャンセルをする場合は「予約キャンセル」をクリックする⇒P16へ

| シス | テム上で予約変更が  |
|----|------------|
| でき | ない場合は、健診サ  |
| ポー | トセンター(P25参 |
| 照) | にお問合せください。 |

### Step5-1 予約内容を変更する

| 予約内容変更                                                                                                    |                                           |                |              |                                    |   |                                         |
|----------------------------------------------------------------------------------------------------|-------------------------------------------|----------------|--------------|------------------------------------|---|-----------------------------------------|
| 希望医療機関 (二)<br>MEP問青山                                                                                      | 0 Q 2962129                               | RIANBO         | + 3,300円(税込) |                                    |   |                                         |
| <ul> <li>●一般被保険者(会社)</li> <li>オブション</li> <li>★冒部内規模検査()</li> <li>■ ス300円(#63)</li> <li>オブション変更</li> </ul> | 利用:35歳以上)<br>□) ※胃部内視鏡差線3,300円,★規度運搬(周期), | ★頭部細胞診,★乳腺エコー  | -            |                                    |   |                                         |
| 第1希望日 👛                                                                                                   | ₩2#5₩E<br>■ 2024#0                        | 23<br>月12日 金曜日 | ٥            | 第3卷第日 (201)<br>(1) 2024年07月19日 金曜日 | • |                                         |
| ご算証券<br>時間等の希望などがあればこちらい                                                                                  | こご記入ください(ご希望に添えない場合もございま)<br>詳細へ戻る        | つで、予めご了承ください)  | 約内容を変更する     |                                    |   |                                         |
| 内容を変更                                                                                                    | し、「予約内容を                                  | 変更する」を         | クリッ          | クする。                               | ] | 7営業日を目安に、登録<br>たメールアドレス宛に<br>答メールが届きます。 |

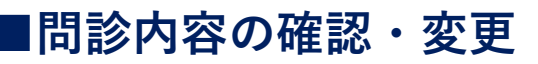

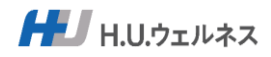

### Step5-2

問診内容の確認・変更をする

|   | 10 <sup>1</sup> 0                                                                        |                    |
|---|------------------------------------------------------------------------------------------|--------------------|
| 7 | 医師から、貧血といわれたことがある。                                                                       | (●1:30 )2:4L       |
| 8 | 現在、たばこを習慣的に吸っている。<br>(※「現在、習慣的に吸量している者」とは、「合計100本以上、又は6ヶ月以上吸っている者」で<br>あり、殿記1カ月間も吸っている者) | ●1:長っている ○2:長っていない |
| 9 | 20歳の時から体重が10㎏以上増加している。                                                                   | □1: ແນ (1)2: ມນະ   |
|   | 変更する                                                                                     | 変更しない              |

問診内容を変更をする場合は「変更する」をクリックする。 ※変更しない場合は「変更しない」をクリックする。

| 問診 | 診回答                                                                                        |                              |  |  |
|----|--------------------------------------------------------------------------------------------|------------------------------|--|--|
| No | 同餘內容                                                                                       | 回答欄                          |  |  |
| 1  | 現在、血圧を下げる薬の使用の有無<br>(医師の判断・治療のもとで服薬中のものを指す)                                                | ● 1:はい(回葉あり) ──2:いいえ(服薬なし)   |  |  |
| 2  | 現在、血糖を下げる薬又はインスリン注射の使用の有無<br>(医師の判断・治療のもとで服薬中のものを指す)                                       | 1:はい(服薬あり) 2:いいえ(服薬なし)       |  |  |
| 3  | 現在、コレステロールや中性脂肪を下げる薬の使用の有無<br>(医師の判断・治療のもとで服薬中のものを指す)                                      | ● 1:はい(服薬あり)     2:いいえ(服薬なし) |  |  |
| 4  | 医師から、脳卒中(脳出血、脳梗塞等)にかかっているといわれたり、治療を受けたことがあります<br>か。                                        | 1:30 • 2:3L                  |  |  |
| 5  | 医師から、心臓病(狭心症、心筋梗塞等)にかかっているといわれたり、治療を受けたことがありま<br>すか。                                       | 1:30 • 2:0L                  |  |  |
| 6  | 医師から、慢性腎臓病や腎不全にかかっているといわれたり、治療(人工透析など)を受けています<br>か。                                        | 1:30 • 2:0L                  |  |  |
| 7  | 医師から、貧血といわれたことがある。                                                                         | ● 1:30 2:3L                  |  |  |
| 8  | 現在、たばこを習慣的に吸っている。<br>(※「現在、習慣的に喫煙している者」とは、「合計100 本以上、又は6ヶ月以上吸っている者」で<br>あり、最近1 ヶ月間も吸っている者) | ●1:吸っている 2:吸っていない            |  |  |
| 9  | 20歳の時から体重が10kg以上増加している。                                                                    | 1: ຝນ 💽 2: ນນະ               |  |  |
|    | 問診完了                                                                                       |                              |  |  |

内容を変更し、「問診完了」をクリックする。

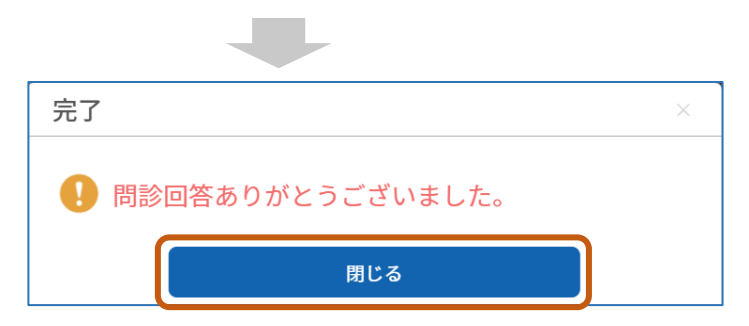

「閉じる」をクリックして終了する。

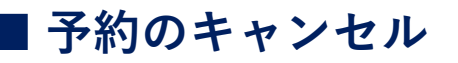

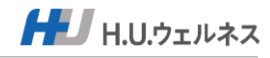

予約キャンセルする Step5-3 予約状況確認(詳細) 时日時:2024-02-21 17:13:31 医療機関・健診コース 希望医療機関 **第口角形開合計** 3,300円(税込) MEP南青山 (1) 一般被保険者(会社利用:35歳以上) オプション ★胃部内視鏡検査(口) ※胃部内視鏡差額3,300円,★眼底撮影(両眼),★頭部細胞診,★乳腺エコー 8088868 3,300円(移送) 维护希望日 第1希望日 第2希望日 第3希望日 2024年08月02日 金曜日 2024年07月12日 金曜日 2024年07月19日 金曜日 CR28 一覧へ戻る 問診確認·変更 予約内容変更 予約キャンセル 「予約キャンセル」をクリックする。 注意 予約をキャンセルします。よろしいですか? 閉じる はい 「はい」をクリックする。 予約状況確認・変更・取消 5 ~ 件表示 状況 受付日時 コース名 医療機関 登録したメールアドレス 総合健診(35歳以上:任 維) 宛に予約キャンセル受付 予約キャンセル MEP南青山 詳細 2023-02-27 01:05:56 2023-04-03 メールが届きます。 1件中1から1まで表示 前 1 次 ■「予約キャンセル」を確認して終了する。

# ■その他機能

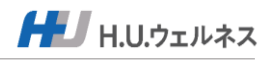

#### TOPページの機能説明

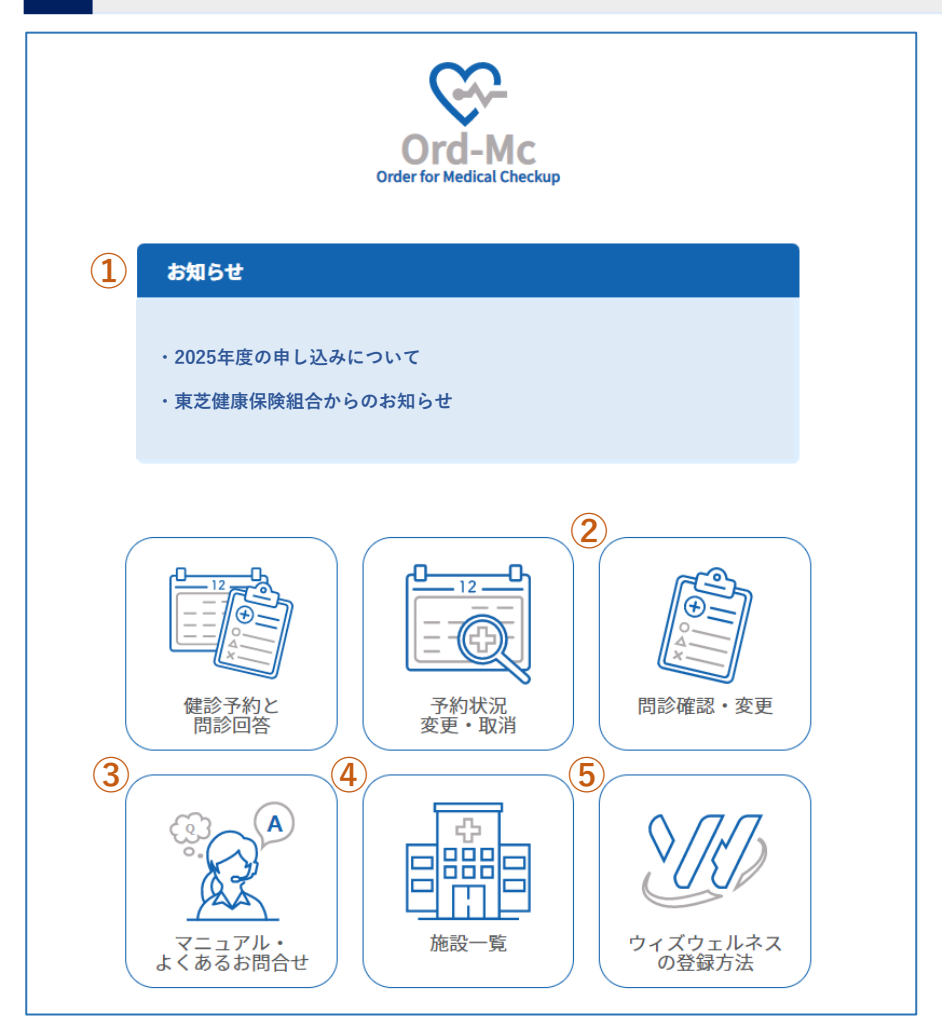

#### ①お知らせ

受診者様へのインフォメーションが表示されます。

②問診確認・変更 (操作手順はP15参照) 問診内容の確認や変更をする機能です。

③マニュアル・よくあるお問合せ 予約申込サイト操作マニュアルやよくあるお問合せを確認できます。

④施設一覧

全国の医療機関を一覧で確認できます。

⑤ウィズウェルネスの登録方法 (操作手順はP20参照)
 健診の結果がアプリで閲覧できます。アプリの登録方法や機能説明が確認できます。
 ※医療機関から健診結果が郵送されます(受診から約1ヶ月後)。
 結果票送付後3~5週間後にアプリで閲覧可能になります。

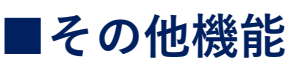

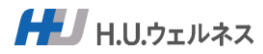

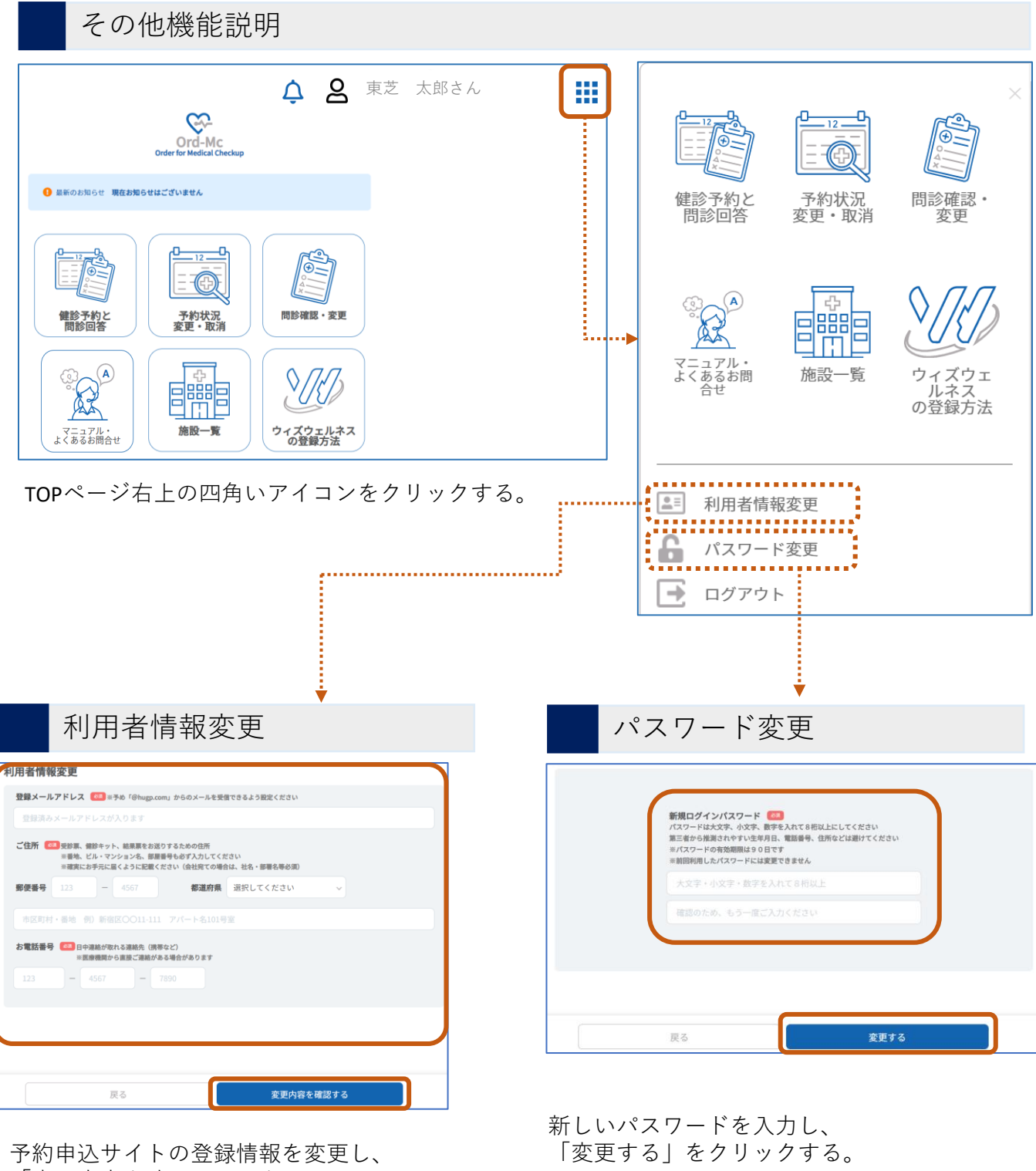

「変更内容を確認する」をクリックする。

■パスワード再発行(パスワード忘れ)

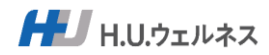

パスワードを再発行する

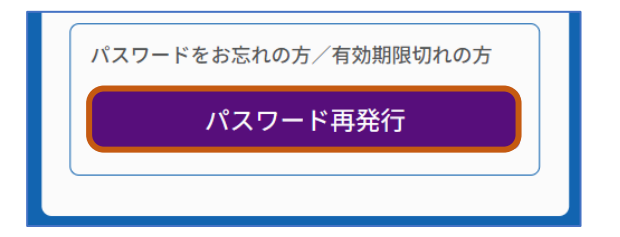

ログイン画面の「パスワード再発行」をクリックする。

| パスワード再発行                                                                                                    |                                                                                                    |
|----------------------------------------------------------------------------------------------------|----------------------------------------------------------------------------------------------------|
| ログインID 参照<br>生年月日 参照<br>1984 → 年 1 → 月 1 → 日<br>お名前 ② 保険証に記載のお名前 (全角)<br>※姓名の間には全角スペースを入れてください<br>例) 健診 太郎<br>フリガナ ③ 保険証に記載のフリガナ (全角)<br>※セイメイの間には全角スペースを入れてください<br>例) ケンシン タロウ<br>保険証記号 ③ 保険証に記載の記号 (米魚数まる坊) | <ul> <li>ログインID</li> <li>※ログイン時にご入力いただくログインIDとなります。</li> <li>※登録のあるメールアドレス宛に、「パスワード再発行 受付メール」を送信します。</li> <li>※携帯電話のメールアドレスの場合は受信拒否設定が されていないかご確認ください。PCからの受信を 拒否に設定されますとメールが届きません。</li> <li>お名前 保険証のお名前を全角で入力してください。</li> <li>フリガナ<br/>全角カナで入力してください。</li> <li>【保険証記号<br/>保険証に記載されている「記号」を入力してください。</li> </ul> |
| 半角数字3桁                                                                                                    | ■保険証番号<br>保険証に記載されている「番号」を入力してください。                                                                                                    |
| 保険証番号       23       保険証に記載の記号(半角数字7桁)         半角数字7桁          更新する         ログインへ戻る                                                                                                    |                                                                                                    |

全項目を入力し、「更新する」をクリックする。

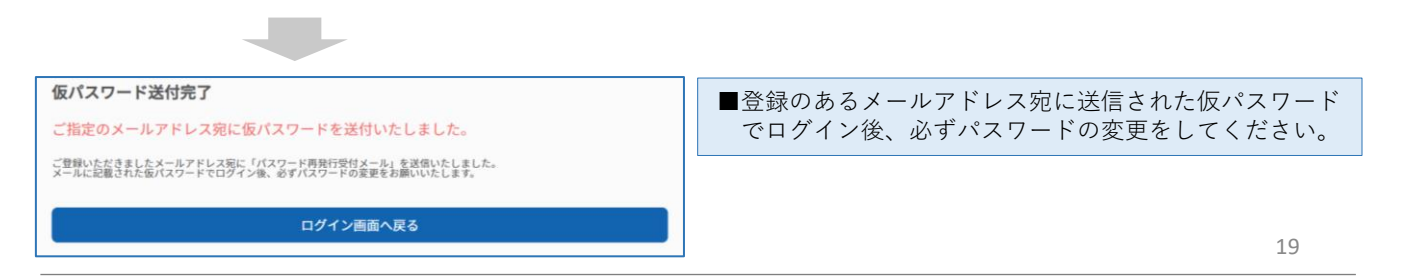

■ウィズウェルネスについて

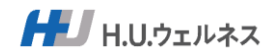

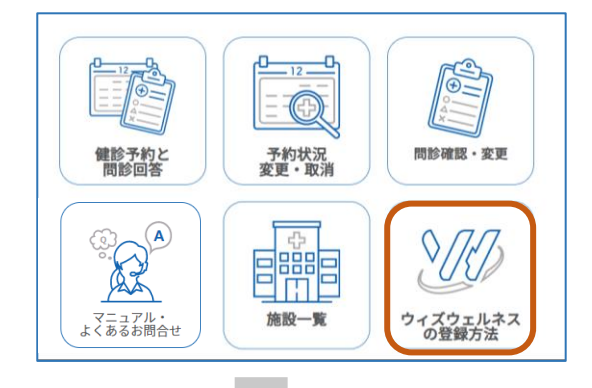

TOPページの「ウィズウェルネスの登録 方法」をクリックする。

※結果票送付後3~5週間後にアプリで閲 覧可能になります。事前登録が必要です。

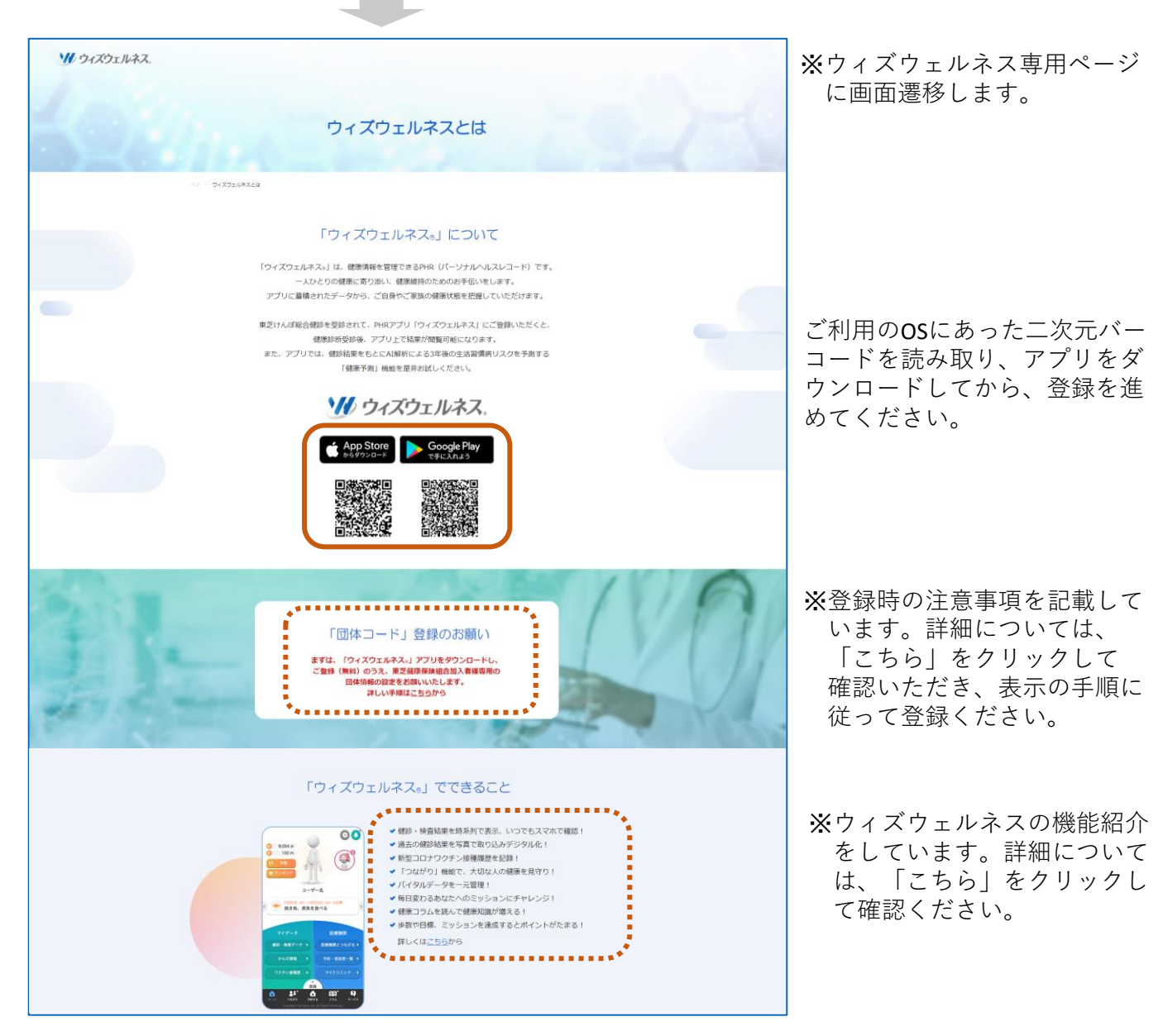

# ■よくあるお問合せ(予約関連①)

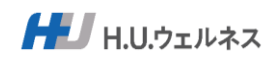

|    | 質問                                                                                         | 回答                                                                                                    |
|----|--------------------------------------------------------------------------------------------|----------------------------------------------------------------------------------------------------|
| 1  | 予約をしてから予約確定するまで<br>どのくらい時間がかかりますか。                                                         | 7営業日を目安に、登録したメールアドレスへ回答<br>メールが届きます。<br>ご希望内容での予約が取れなかった場合は、医療<br>機関あるいは受診希望日を変更の上、再度予約申<br>込サイトから予約をお願いします。                                                                                             |
| 2  | 予約変更・キャンセルはいつまで<br>できますか。                                                                  | 基本は、5日前までにお願いします。<br>ただし、予約日の4日前〜当日の場合は、医療機関<br>に直接ご連絡の上、予約申込サイトでの変更・<br>キャンセルも同時にお願いします。<br>無断キャンセルの際、キャンセル料を申し受ける<br>場合がございますので、ご注意ください。                                                               |
| 3  | キャンセル後に再予約はできますか。                                                                          | 予約期限内であれば、再予約は可能です。<br>予約申込サイトにて予約申込をお願いします。                                                                                                    |
| 4  | 直接、医療機関に電話などで予約申込<br>できますか。                                                                | できません。予約申込サイトからの予約申込をお<br>願いします。                                                                                                    |
| 5  | 予約変更・キャンセルを医療機関へ<br>直接連絡してもいいですか。                                                          | 5日前までは、予約申込サイトにて変更・キャンセ<br>ルをお願いします。予約日の4日前〜当日の場合は、<br>医療機関に直接ご連絡の上、予約申込サイトでの<br>変更・キャンセルも同時にお願いします。                                                                                                    |
| 6  | 2回目以降の予約変更が予約申込サイ<br>トからできません。                                                             | お手数をおかけしますが、健診サポートセンター<br>で対応しますので、ご連絡をお願いします。                                                                                                    |
| 7  | オプション項目の一部をキャンセル<br>したい。                                                                   | 必須項目はキャンセルできません。オプション項<br>目はご自身の希望で受診有無を選択してください。                                                                                                    |
| 8  | 希望日に受診できますか。                                                                               | <ul> <li>予約申込サイトからの申し込みの場合、第3希望日までで選択ができます。</li> <li>※予約確定のご連絡が届くまでは受診日は確定ではありません。受診日の決定は、後日届くメールにてご確認ください。なお、医療機関の都合等でご希望に添えない場合があります。</li> </ul>                                                       |
| 9  | 希望が1日しかないのですが、予約申<br>込サイトでは第2、第3希望日で同じ日<br>を選べません。第1希望日の日付しか<br>受診できないのですが、どうしたら良<br>いですか。 | システム上、同日を選択できません。第1、第2、<br>第3希望日を別々の日付を選択後、第1希望日のみ<br>をご希望の場合、予約申込画面の「ご要望等」欄<br>にコメントを入力し、予約申込をお願いします。<br>※予約確定のご連絡が届くまでは受診日は確定で<br>はありません。受診日の決定は、後日届くメール<br>にてご確認ください。なお、医療機関の都合等で<br>ご希望に添えない場合があります。 |
| 10 | 受付時間は指定できますか。                                                                              | 「ご要望欄」に希望の時間帯を入力ください。<br>※指定時間にご都合の悪い場合は、事前に医療機関<br>に連絡をお願いします。                                                                                                    |

21

# ■よくあるお問合せ(予約関連②)

|    | 質問                                                                  | 回答                                                                                                    |
|----|---------------------------------------------------------------------|----------------------------------------------------------------------------------------------------|
| 11 | 医療機関の健診コースを追加したい。                                                   | 健保のコースではないため、本制度の予約方法で<br>申込はできません。医療機関へ直接お問い合せく<br>ださい。なお、費用は自己負担となります。                                     |
| 12 | オプション検査の申込はどうすれば<br>いいですか。                                          | 予約申込サイトから、オプション検査の選択がで<br>きます。表示されないオプション検査は受診でき<br>ないため、予約をした医療機関に直接お問い合わ<br>せください。なお、追加分の費用は自己負担とな<br>ります。 |
| 13 | 乳がん検査でマンモグラフィと超音波<br>を受診したい。                                        | マンモグラフィまたは超音波のいずれかの選択と<br>なります。<br>※2024年度より乳がん検診の対象年齢が変わります。<br>マンモグラフィ:40歳以上の女性<br>乳腺エコー(超音波):30歳以上の女性     |
| 14 | バリウム検査と胃カメラを選べますか。                                                  | 予約申込サイトで選択可能です。                                                                                              |
| 15 | 胃カメラは経口と経鼻の選択は可能<br>ですか。                                            | 予約申込サイトで選択可能です。<br>なお、医療機関によって可否は異なります。                                                                      |
| 16 | 胃カメラの差額代はいくらですか。                                                    | 内視鏡検査を選択された場合、3,300円(税込)が<br>自己負担額となります。なお、当日窓口支払いで、<br>補助金申請対象外となります。                                       |
| 17 | オプション受診資格(項目にないオプ<br>ション含む)はないのですが、自費で<br>受診したいのですが、どうしたらいい<br>ですか。 | 直接、予約されている医療機関に連絡を入れてい<br>ただき、受診されたいオプション項目をご予約く<br>ださい。なお、費用は全額自己負担となり、当日<br>窓口支払いとなります。                    |
| 18 | オプションを申し込み忘れました。<br>追加できますか。                                        | 可能です。予約申込サイトの「予約状況変更・取<br>消」から、予約変更してオプションの追加をして<br>ください。予約変更期間を過ぎている場合は、健<br>診サポートセンターに連絡してください。            |
| 19 | オプションの自己負担金額を確認した<br>いのですが、どうすればいいですか。                              | 内視鏡検査を選択された場合、 <b>3,300</b> 円(税込)が<br>自己負担額となります。その他感染症検査、鎮静<br>剤などを実施した場合も自己負担となります。                        |
| 20 | 自己負担金額を忘れてしまったのです<br>が、どのように確認すればいいですか。                             | 予約申込サイトの「予約状況変更・取消」から、<br>ご予約内容を確認ができます。                                                                     |
| 21 | 最近健診を受けたばかりだが、予約し<br>ても問題ありませんか。                                    | 年度(4月~翌3月)に1回の受診となります。                                                                                       |
| 22 | 妊娠しているが受診してもいいでしょ<br>うか。                                            | 医療機関へ直接ご連絡、お問い合わせをお願いし<br>ます。                                                                                |
| 23 | 持病があるのですが、健診を受けても<br>いいのでしょうか。                                      | 特定健診は持病があっても必ず受診ください。<br>がん検診は主治医にご確認ください。                                                                   |

HU.ウェルネス

# ■よくあるお問合せ(予約関連③)

|    | 質問                                     | 回答                                                                                                    |
|----|----------------------------------------|----------------------------------------------------------------------------------------------------|
| 24 | 服薬中なのですが、健診を受けても<br>いいのでしょうか。          | 特定健診は服薬中でも必ず受診ください。<br>がん検診は主治医にご確認ください。                                                                                                    |
| 25 | 一覧にない医療機関で受診したいの<br>ですが、予約できますか。       | できません。                                                                                                    |
| 26 | かかりつけ医で受診したいのですが、予<br>約できますか。          | 東芝けんぽ総合健診の契約医療機関であれば、<br>予約可能です。<br>ただし、専用予約サイトからお申し込みくださ<br>い。                                                                                              |
| 27 | 女性の先生のところで予約がしたいので<br>すが、選択できますか。      | 予約時に選択いただいた医療機関のインフォ<br>メーションをご参考に予約をお願いします。                                                                                                    |
| 28 | レディースデーがいいのですが、可能な<br>医療機関を教えていただけますか。 | 予約時に選択いただいた医療機関のインフォ<br>メーションをご参考に予約をお願いします。                                                                                                    |
| 29 | 人間ドックを受けたいがどうすればいい<br>のでしょうか。          | 人間ドックについては、健保の補助対象外のた<br>め、全額自費となります。                                                                                                    |
| 30 | 問診回答を必ずしなければいけませんか。                    | 受診者全員回答が必須です。<br>回答がない場合は、定期的に回答依頼のメール<br>が届きます。必ず受診前までに回答ください。                                                                                              |
| 31 | 受診票の受け取り方法を知りたい。                       | 予約確定後に該当の医療機関から、健診キットが郵送で届きます。受診日の1週間前までに届かない場合には直接医療機関へお問い合わせください。<br>キットが届いたら必ず開封し、受診日当日は、検体採取などを終えてから、受診票・キットー式と健康保険証を必ずご持参ください。<br>※一部受診票等のない医療機関もございます。 |
| 32 | 医療機関から事前の書類や検査キットが<br>届かない。            | ・医療機関や受診されるコースの内容によって<br>は、事前送付物がない場合もございます。<br>・受診の1週間前になっても届かず心配な場合は、<br>医療機関へ直接お問い合せください。                                                                 |
| 33 | 受診票(検査キット)を紛失しました。                     | 予約した医療機関にお問い合せください。                                                                                                    |
| 34 | 健診結果はいつ頃確認できますか。                       | 受診から約1ヶ月後に医療機関から健診結果が郵送されます(医療機関によってはWeb上で確認となる場合もあります)。<br>また、結果票送付後、3~5週間後にアプリ<br>(ウィズウェルネス®)で閲覧可能になります。<br>アプリの登録方法は予約申込サイトの「ウィズ<br>ウェルネスの登録方法」から確認ができます。 |

23

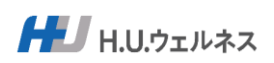

# ■よくあるお問合せ(その他①)

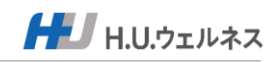

|    | 質問                                           | 回答                                                                                                    |
|----|----------------------------------------------|----------------------------------------------------------------------------------------------------|
| 1  | 「事業主の健診」と「東芝健保の健<br>診」のどちらの健診を受ければいいで<br>すか。 | 会社の健診ご担当者様に確認の上、各健診で取り<br>決められた予約方法にてお申込みをお願いします。                                                                                                    |
| 2  | 予約受付期間はいつまでですか。                              | 2025年3月3日~2025年12月末までとなります。                                                                                                    |
| 3  | 健診期間はいつまでですか。                                | 2025年4月1日~2026年1月末までとなります。                                                                                                    |
| 4  | 何ヶ月先まで予約可能ですか。                               | <b>2026</b> 年1月末までの予約が可能です。                                                                                                    |
| 5  | どのような予約方法がありますか。                             | 専用の予約申込サイトからのWeb予約となります。<br>PC・スマートフォン・タブレット等をお持ちでな<br>い方は健診サポートセンター(P25参照)までお問<br>い合せください。                                                                                                    |
| 6  | 予約申込サイトのURLを教えてくださ<br>い。                     | https://www.sougou-kenshin.com/                                                                                                    |
| 7  | PCとスマフォの推奨環境を知りたい。                           | 利用可能なブラウザは以下になります。<br>Chrome、Safari、Microsoft Edge、Firefox                                                                                                    |
| 8  | いつでも申込ができますか。                                | 予約申込サイトは、24時間利用可能です。                                                                                                    |
| 9  | 予約申込サイトがタイムアウトになり<br>ました。                    | 30分でセッションタイムアウトとなります。<br>恐れ入りますが、再度ログインし直してください。                                                                                                    |
| 10 | 新規登録ができません。                                  | <ul> <li>・保険証に表記された、記号・番号・氏名・フリガナについて、入力間違いはありませんか。表記されている内容をそのまま入力してください。</li> <li>・35歳未満の配偶者以外(兄弟、姉妹、子等)の方は、受診対象外となりますので、登録はできません(年度末のご年齢となります)。</li> <li>・新規加入した方、加入区分が変更になった方(被保険者番号が変更になった方)は翌月または翌々月以降の登録/申込が可能となります。</li> </ul> |
| 11 | ログインIDが分かりません。                               | 再度、新規登録からやり直してください。再度新<br>規登録をしても以前予約した内容は消去されませ<br>んので、再予約の必要はございません。                                                                                                    |
| 12 | パスワードが分かりません。<br>(忘れました)                     | 予約申込サイトのログイン画面「パスワードを忘<br>れた方」から、パスワード再発行をしてください。                                                                                                    |
| 13 | 予約申込サイトからの各種メールが<br>届きません。                   | 送信元メールアドレスのドメイン「@hugp.com」<br>の許可設定をお願いします。<br>docomo,au,softbankなどご利用の場合、許可が必要<br>なドメインに「@hugp.com」の受信許可設定が必<br>要となります。                                                                                                    |

## ■よくあるお問合せ(その他②)

|    | 質問                                             | 回答                                                                                                    |
|----|------------------------------------------------|----------------------------------------------------------------------------------------------------|
| 14 | 予約確定メールが届きません。                                 | 予約申込サイトの「予約状況 変更・取消」から、<br>予約状況を確認することができます。<br>ご不明な点がございましたら、健診サポートセン<br>ターにお問い合わせください。                                                                                            |
| 15 | 電子マネー、クレジット決済はできま<br>すか。                       | 医療機関へ直接ご連絡、お問い合わせください。                                                                                                    |
| 16 | 雇入時(加入時)健診の予約をしたい<br>のですが、可能ですか。               | 雇入れ健診については、事業主様が実施される健<br>診のため、健保では実施しておりません。事業主<br>様へ直接お問い合せください。                                                                                                    |
| 17 | 案内を受け取った後、東芝健保の資格<br>を喪失してしまいました。<br>受診はできますか。 | <ul> <li>・受診当日に加入資格がない場合は受診できません。予約済みの方は、キャンセルいただくか、喪失前に受診できるよう日程変更をしてください。</li> <li>・資格喪失後に受診(脱退または、被扶養者認定基準により扶養から外れた方(遡り資格喪失含む)後は補助対象外となり、受診した場合は後日健保負担額を請求させていただきます。</li> </ul> |
| 18 | 予約申込サイト以外については、<br>どこに問い合わせればいいですか。            | ・医療機関から届いた書類、検査キット、結果票、<br>当日の受診について等は、直接各医療機関にお問<br>い合わせください。<br>・それ以外でご不明な点については、健診サポー<br>トセンターにお問い合わせください。                                                                       |
| 19 | 家族で同じメールアドレスを利用する<br>ことは可能ですか。                 | 可能です。2023年度より個々のログインID毎に任<br>意の連絡先メールアドレス(重複可能)の設定が<br>可能になりました。                                                                                                    |

【お問合せ先】東芝健保健診サポートセンター
TEL:03-6895-3780 Mail:<u>info@kenshin-support.com</u>
受付時間:平日9:00~17:30(※土日祝日、年末年始はお休み) ウィズウェウルネスに関するお問合せは17:00まで

HU.ウェルネス